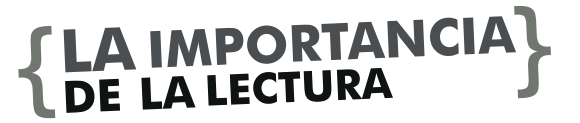

200 1995 - 2015 FESC

La lectura contribuye a obtener un mejoramiento básico en cuanto a la adquisición de cultura y aprendizaje voluntario. Cuando se aprende a desarrollar una mejor lectura obtenemos una gran capacidad a la hora de hacer un juicio, análisis crítico con un énfasis de trabajo intelectual. A la hora de realizar constantemente la lectura aumenta un perfeccionamiento en el lenguaje en la cual se mejora la expresión oral y escrita. La lectura implica la participación activa de la mente y contribuye al desarrollo de la imaginación, creatividad y sobretodo enriguece el vocabulario y la ortografía. La lectura es el eje central del proceso educativo y que de su dominio depende, en parte, el ingreso a la universidad y el éxito académico y profesional.

En cuanto a un ámbito más maduro como lo es la universidad podemos encontrar una serie de procesos, etapas, pasos más complejos y completos que ayuda a fortalecernos en el momento de abrir paso a la lectura. La lectura y escritura además de ser un instrumento para participar en las actividades académicas, es un mediador de la actividad mental por la que los estudiantes aprenden y reflexionan generando conocimiento. Pero el valor de la lectura y escritura en relación con la formación universitaria va más allá de las tareas académicas ya que ofrece una visión del mundo y una mejor comprensión de nosotros mismos.

.Nos colabora a mejorar nuestra forma de interpretar y comprender lo que hay en nuestro alrededor, facilitándonos nuestra forma de relacionarnos con otras personas pero siempre enfocándonos en el desarrollo activo con unos principios básicos.

Cuando se habla de lectura en la universidad, es en cierta forma, hacer un énfasis con el conocimiento que se trae del colegio, a partir del cual se reconoce la importancia de la lectura como la base de la enseñanza. Los estudiantes universitarios evidencian un gran problema y es la falencia de saber interpretar, comprender y sobre todo producir textos. Es por eso que es deber de la Academia fomentar la lectura en las universitarios ya que ayuda a formar en parte lo profesional y lo cultural. La falta y poca difusión a la lectura por parte de todos como sociedad intelectual de que uno de los medios por el cual se puede llegar a convencer una persona o más bien los universitarios, es a través de libros, artículos, revistas que contribuyan el mejoramiento intelectual sino también la actualización. Los docentes de enseñanza superior deben estimular la realización de actividades controladas de lectura y escritura en las diferentes disciplinas. Los universitarios y profesionales a diario se enfrentan a múltiples casos que obligan a tener por básico una interpretación o comprender dichas situaciones. Además, una de las obligaciones del estudiante es llevar un proceso de autoaprendizaje eficaz que comprometa la utilización de los recursos de aprendizaje disponibles en las bibliotecas y los centros de documentación, y adquirir criterios para seleccionar los materiales que necesita.

### ¿Cómo ingresar a la zona privada?

**PASO 1**. Ingresa a la página web FESC. http://www.fesc.edu.co/

PASO 2. Ubica la zona privada en la parte inferior derecha

PASO 3. Ingresa el nombre del usuario que es la primera parte del email institucional omitiendo el dominio FESC, Ejemplo: biblioteca@fesc.edu.co = biblioteca

**PASO 4**. Ingresa la contraseña de correo electrónico FESC.

PASO 5. Click en Iniciar sesión

#### Zona Privada

Ingrese su cuenta de correo, OMITA el dominio @fesc.edu.co sera adicionado automáticamente.

Nombre de usuario

Contraseña

Recordarme

Iniciar sesión

<u>¿Olvidó su contraseña?</u> ¿Olvido su nombre de usuario?

PASO 6. Ubícamos en el menú derecho "Suscripciones privadas" e ingresa a E-libro o Legiscomex.

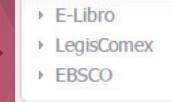

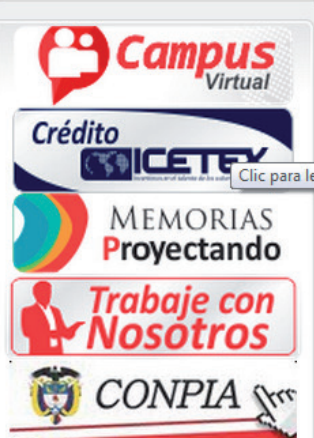

BIBLIOTECA Moisés San Juan López BIBLIOTECA Moisés San Juan López

Laura Camila Forero http://comprensionproducciontextos .blogspot.com/2012/05/la-importanciade-la-lectura-y\_27.html

extos tancia-BIBLIOTECA Moisés San Juan López

# ELLIBRO

El Libro Electrónico generó escepticismo, puesto que se consideraba que era poco práctica la lectura de los mismos en una computadora personal. En efecto, la lectura de un libro tradicional puede llevarse en diversas posiciones, hecho que facilita enormemente la comodidad. No obstante, con el paso del tiempo y el desarrollo de diversos dispositivos especialmente adapi tados para la lectura de libros digitales, esta circunstancia comenzó a cambiar. Así, la aparii ción de lectores de libros digitales específicos y las populares tabletas dieron la oportunidad a disfrutar de estos elementos en cualquier parte del hogar y en cualquier posición, como por ejemplo, estando acostado.

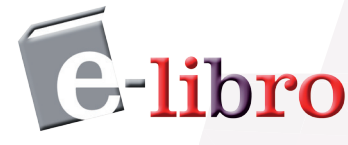

E-Libro, es una biblioteca electrónica multidisciplinar disponible en la Zona Privada para los estudiantes, personal Docente y Administrativo de la FESC, que ofrece textos completos, textos de cátedra, libros, artículos, investigaciones científicas y tesis doctorales de todas las disciplinas académicas.

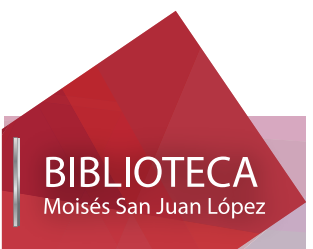

## **E-LIBRO** RECOMENDADOS

2005 1995 - 2015 FESC

DISEÑO ORGANIZATIVO empresarial

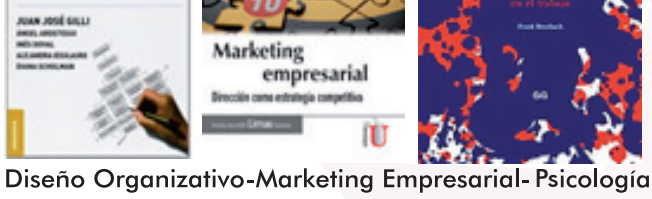

200 1995 - 2015 FESC

BASE DE DATOS DISPONIBLES EN TU BIBLIOTECA MOISES SAN JUAN LÓPEZ-FESC

### LEGISCOMEX al instante.com

para creativos

Legiscomex. Es una Base de datos especializada en soluciones para el comercio internacional, que integra en un solo sitio toda la información y herramientas fundamentales en los procesos de exportación e importación. Disponible también en la Zona Privada de la FESC

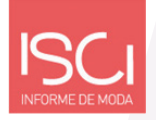

Informe de moda ISCI, es una base de datos que sirve como herramienta útil para la conceptualización y desarrollo de colecciones de moda, que facilita además la gestión de mercadeo y permite hacer una planeación de un portafolio de productos coherente y acorde con las tendencias globales. La plataforma tiene una navegación fácil, clara y concreta. Acceso en tu Biblioteca FESC.

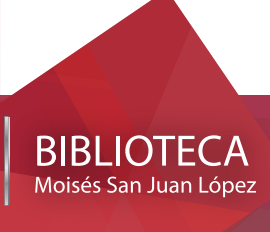

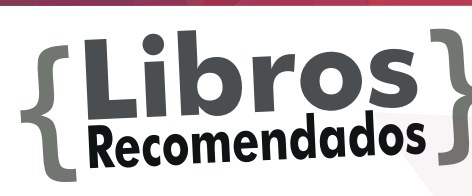

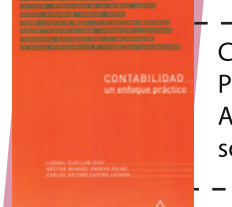

Contabilidad un Enfoque Practico / Leonel Cuellar Díaz, Alfaomega, incluye reflexiones sobre la implementación NIF.

20

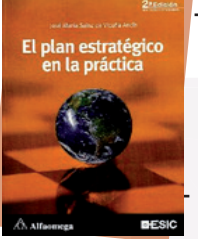

El Plan Estratégico en la práctica / José María Sainz, Alfaomega ESIC, 2 edición. Guía Práctica a la hora de elaborar un plan estratégico

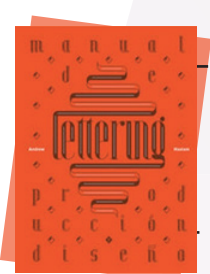

Lettering. Manual de producción y diseño Diseñar, crear y producir letras es un arte

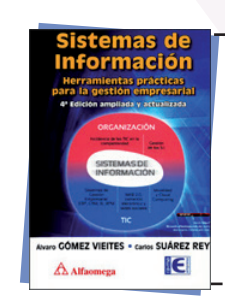

Sistemas de Información / Álvaro Gómez, Alfaomega, 4 edición. Aborda las Tecnologías de la Información y la Comunicación desde una perspectiva empresarial. Centrándose más en la aplicación que en la tecnología en sí misma.

Disponibles en tu Biblioteca Fesc